## Konfiguracja eduroam dla Windows 7

1. Klikamy prawym przyciskiem myszy na ikonę stanu połączenia i "Otwórz Centrum sieci i udostępniania".

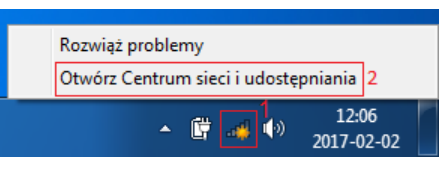

2. W nowym oknie wybieramy "Skonfiguruj nowe połączenie lub nową sieć".

| 🕞 🕞 👻 🕨 Panel sterowania                                                                                                    | <ul> <li>Sieć i Internet          <ul> <li>Centrum sieci i udostępniania</li> <li></li></ul></li></ul>                                                                                                    |
|----------------------------------------------------------------------------------------------------|----------------------------------------------------------------------------------------------------|
| Strona główna Panelu<br>sterowania<br>Zarządzaj sieciami<br>bezprzewodowymi<br>Zmień ustawienia karty<br>sieciowej<br>Zmień zaawansowane<br>ustawienia udostępniania | <ul> <li>Steel internet V Centrum sieci i udostępniania V V</li> <li>Szukaj w Panetu sterowania V</li> <li>Wyświetl podstawowe informacje o sieci i skonfiguruj połączenia</li> <li>Zobacz pelną mapę</li> <li>Internet</li> <li>Internet</li> <li>(Ten komputer)</li> <li>Wyświetlanie aktywnych sieci</li> <li>W tej chwili nie masz połączenia z żadną siecią.</li> <li>Zmienianie ustawień sieciowych</li> <li>Skonfiguruj nowe połączenie lub nową sieć</li> <li>Skonfiguruj nowe połączenie bezprzewodowe, szerokopasmowe, telefoniczne, ad hoc lub VPN albo skonfiguruj router lub punkt dostępu.</li> <li>Połącz z siecią</li> <li>Połącz z siecią</li> <li>Połącz z siecią</li> <li>Połącz z siecią</li> <li>Połącz z siecią</li> <li>Wybierz grupe domowa i opcie udostepniania</li> </ul> |
|                                                                                                    | Wybież grupę donową ropcje udostępniania<br>Uzyskaj dostęp do plików i drukarek znajdujących się na innych komputerach w sieci lub zmień<br>ustawienia udostępniania.                                                                                                    |
| Zobacz też                                                                                                    | Rozwiązywanie problemów                                                                                                    |
| Grupa domowa                                                                                                    | Zdiagnozuj i rozwiąz problemy z siecią lub uzyskaj informacje na temat rozwiązywania problemow.                                                                                                    |
| Opcje internetowe                                                                                                    |                                                                                                    |
| Zapora systemu Windows                                                                                                    |                                                                                                    |

3. W nowym oknie wybieramy "Ręczne nawiązywanie połączenia z siecią bezprzewodową" i klikamy "Dalej".

| 🌀 😤 Skonfiguruj p    | ołączenie lub sieć                                                                                                  |
|----------------------|----------------------------------------------------------------------------------------------------|
| Wybierz opcjo        | ę połączenia.                                                                                                    |
| Połącz z<br>Skonfigu | Internetem<br>uruj połączenie bezprzewodowe, szerokopasmowe lub telefoniczne z Internetem.                          |
| Skonfigu             | u <b>ruj nową sieć</b><br>ruj nowy router lub punkt dostępu.                                                        |
| Ręczne r<br>Połącz s | nawiązywanie połączenia z siecią bezprzewodową<br>ię z siecią ukrytą lub utwórz nowy profil sieci bezprzewodowej. 1 |
| Połącz z<br>Skonfigu | miejscem pracy<br>uruj połączenie telefoniczne lub połączenie VPN z miejscem pracy.                                 |
| Skonfigu<br>Połącz z | Internetem przy użyciu połączenia telefonicznego.                                                                   |
|                      | Dalej 2 Anuluj                                                                                                    |

4. Wprowadzamy ustawienia sieci:

- Nazwa sieci: "eduroam"
- Typ zabezpieczeń: "WPA2-Enterprise"
- Typ szyfrowania: "AES"
- "Uruchom to połączenie automatycznie"

| 🚱 🔹 Ręczne nawiązywanie po | płączenia z siecią bezprzewodową                           |
|----------------------------|------------------------------------------------------------|
| Wprowadź informacj         | e o sieci bezprzewodowej, którą chcesz dodać.              |
| Nazwa sieci:               | eduroam 1                                                  |
| Typ zabezpieczeń:          | WPA2-Enterprise 2 🔻                                        |
| Typ szyfrowania:           | AES 3 🗸                                                    |
| Klucz zabezpieczeń:        | Ukryj znaki                                                |
| Vruchom to połącze         | nie automatycznie 4                                        |
| 🔲 Połącz, nawet jeśli się  | eć nie wykonuje emisji                                     |
| Ostrzeżenie: jeśli wyl     | bierzesz tę opcję, może to zagrozić prywatności komputera. |
|                            |                                                            |
|                            |                                                            |
|                            | Dalej 5 Anuluj                                             |

5. Po zatwierdzeniu konfiguracji wstępnej wybieramy "Zmień ustawienia połączenia".

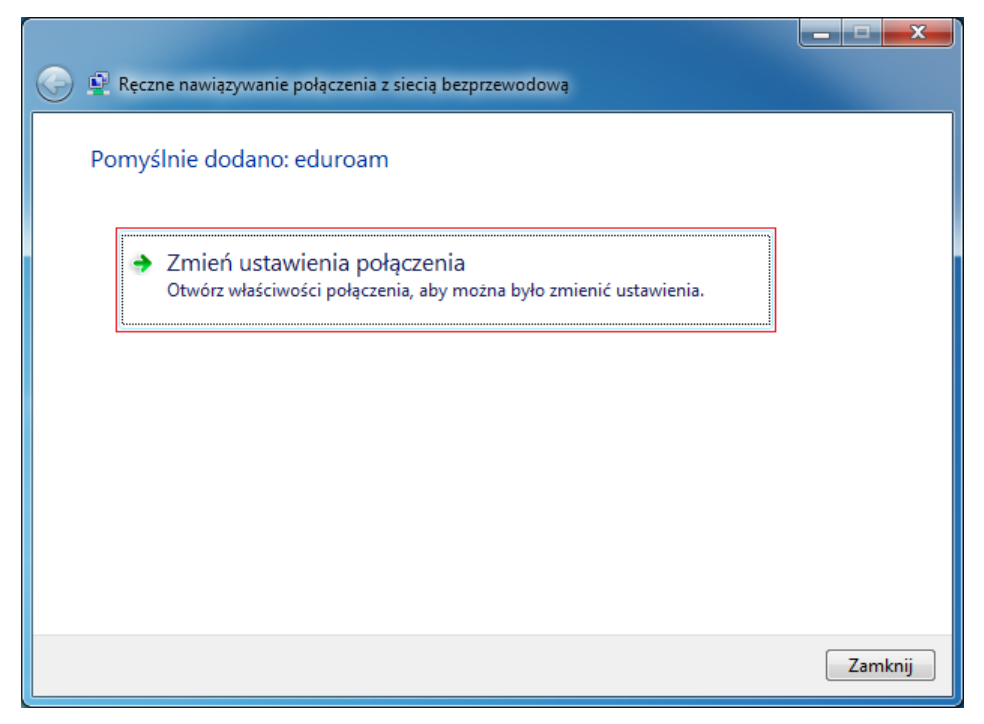

6. W nowym oknie przechodzimy do zakładki *"Zabezpieczenia"* i wprowadzamy ustawienie – *"Wybierz metodę uwierzytelniania sieci"*: *"Microsoft: Chroniony protokół EAP (PEAP)"*. Następnie wybieramy *"Ustawienia"*.

| eduroam — Właściwości sieci bezprzewodowej                                                                                                    | eduroam — Właściwości sieci bezprzewodowej                                                                                                    |
|----------------------------------------------------------------------------------------------------|----------------------------------------------------------------------------------------------------|
| Połączenie Zabezpieczenia                                                                                                    | Połączenie Zabezpieczenia                                                                                                    |
| Nazwa: eduroam<br>SSID: eduroam<br>Typ sieci: Punkt dostępu<br>Dostępność sieci: Wszyscy użytkownicy                                                                                      | Typ zabezpieczeń: WPA2-Enterprise                                                                                                    |
| <ul> <li>Połącz automatycznie, gdy ta sieć jest w zasięgu</li> <li>Połącz z siecią preferowaną, jeśli jest dostępna</li> <li>Połącz, nawet jeśli sieć nie emituje nazwy (SSID)</li> </ul> | Wybierz metodę uwierzytelniania sieci: 1<br>Microsoft: Chroniony protokół EAP (PEA V Ustawienia 2<br>V Zapamiętaj moje poświadczenia dla tego połączenia<br>przy każdym logowaniu |
|                                                                                                    | Ustawienia zaawansowane                                                                                                    |
| OK Anuluj                                                                                                    | OK Anuluj                                                                                                    |

7. W oknie "*Właściwości chronionego protokołu EAP*" odznaczamy "*Weryfikuj certyfikat serwera*", a następnie wybieramy "*Konfiguruj...*"

| Właściwości chronionego protokołu EAP                                                                                                    |
|----------------------------------------------------------------------------------------------------|
| Podczas łączenia:                                                                                                    |
| Połącz tylko z tymi serwerami:                                                                                                    |
| Zaufane główne urzędy certyfikacji:                                                                                                    |
| <ul> <li>Class 3 Public Primary Certification Authority</li> <li>Equifax Secure Certificate Authority</li> <li>Microsoft Root Authority</li> <li>Microsoft Root Certificate Authority</li> <li>Thawte Timestamping CA</li> </ul> |
| Nie monituj użytkownika o autoryzowanie nowych serwerów lub zaufanych urzędów certyfikacji                                                                                                    |
| Wybierz metodę uwierzytelniania:4                                                                                                    |
| Bezpieczne hasło (EAP-MSCHAP v2) 2 ▼ Konfiguruj                                                                                                    |
| Włącz szybkie łączenie ponowne 3                                                                                                    |
| Wymuś ochronę dostępu do sieci           Rozłącz, jeśli serwer nie przedstawi obiektu TLV powiązania           kryptograficznego                                                                                                 |
| Włącz prywatność tożsamości                                                                                                    |
| OK Anuluj                                                                                                    |

8. Odznaczamy "Automatycznie użyj mojej nazwy logowania i hasła". Zatwierdzamy przyciskiem "OK". Następnie w oknie "Właściwości chronionego protokołu EAP" znów "OK".

| Właściwości chronionego protokołu EAP                                                                                                    | ×    |
|----------------------------------------------------------------------------------------------------|------|
| Właściwości protokołu EAP MSCHAPv2                                                                                                    |      |
| Podczas łączenia:<br>Automatycznie użyj mojej nazwy logowania i hasła<br>(oraz domeny, jeżeli istnieje) systemu Windows                                                               |      |
| OK 2 Anuluj                                                                                                    |      |
| <ul> <li>Microsoft Root Certificate Authority</li> <li>Thawte Timestamping CA</li> </ul>                                                                                              |      |
| Nie monituj użytkownika o autoryzowanie nowych serwerów lub zaufanych urzędów certyfikacji                                                                                            |      |
| Wybierz metodę uwierzytelniania:                                                                                                    |      |
| Bezpieczne hasło (EAP-MSCHAP v2)                                                                                                    | ıruj |
| <ul> <li>Włącz szybkie łączenie ponowne</li> <li>Wymuś ochronę dostępu do sieci</li> <li>Rozłącz, jeśli serwer nie przedstawi obiektu TLV powiązania<br/>kryptograficznego</li> </ul> |      |
| Włącz prywatność tożsamości OK 3 Anu                                                                                                    | ıluj |

9. Wybieramy "Ustawienia zaawansowane".

| eduroam — Właściwości                                                                     | sieci bezprzewodowej                                                                              | x     |
|-------------------------------------------------------------------------------------------|---------------------------------------------------------------------------------------------------|-------|
| Połączenie Zabezpiecze                                                                    | enia                                                                                              |       |
| Typ zabezpieczeń:<br>Typ szyfrowania:                                                     | WPA2-Enterprise   AES                                                                             |       |
| Wybierz metodę uwier<br>Microsoft: Chroniony j<br>Zapamiętaj moje po<br>przy każdym logow | zytelniania sieci:<br>protokół EAP (PEA ▼) Ustawienia<br>oświadczenia dla tego połączenia<br>aniu |       |
| Ustawienia zaawanso                                                                       | owane                                                                                             |       |
|                                                                                           | OK                                                                                                | nuluj |

10. W oknie "Ustawienia zaawansowane" zaznaczamy "Określ typ uwierzytelniania" i wybieramy "Uwierzytelnianie użytkownika". Następnie wybieramy "Zapisz poświadczenia", a w nowym oknie "Uwierzytelnianie sieciowe" wpisujemy identyfikator i hasło sieci eduroam.

| Jstawienia zaawansowane                                                                        |
|------------------------------------------------------------------------------------------------|
| Ustawienia 802.1X Ustawienia sieci 802.11                                                      |
| 🕼 Określ tryb uwierzytelniania:                                                                |
| Uwierzytelnianie użytkownika 1 🗸 Zastąp poświadczenia 2                                        |
| Usuń poświadczenia dla wszystkich użytkowników                                                 |
|                                                                                                |
| włącz rejestrację jednokrotną dla tej sieci                                                    |
| Wykonaj bezpośrednio przed logowaniem użytkownika                                              |
| Maksymalne opóźnienie (w sekundach):                                                           |
| Zezwalaj na wyświetlanie dodatkowych okien<br>dialogowych podczas rejestracji jednokrotnej     |
| Ta sieć używa oddzielnych wirtualnych sieci LAN do<br>uwierzytelnienia komputera i użytkownika |
|                                                                                                |
|                                                                                                |
|                                                                                                |
|                                                                                                |
|                                                                                                |
|                                                                                                |
| OK Anuluj                                                                                      |
|                                                                                                |
| Zabezpieczenia systemu Windows                                                                 |
| Zapisz poświadczenia                                                                           |
| Zapisanie poświadczeń umożliwia połączenie komputera z siecią, gdy                             |
| użytkownik nie jest zalogowany (na przykład w celu pobrania aktualizacji).                     |
|                                                                                                |
| Nazwa użytkownika                                                                              |
| Hasło                                                                                          |
|                                                                                                |
|                                                                                                |
|                                                                                                |

## 11. Teraz należy zatwierdzić ustawienia przyciskiem "OK", znów "OK" i na końcu "Zamknij".

| Ustawienia zaawansowane                                                                        | ×                 | eduroam — Właściwości sieci bezprzewodowej                                 | x    |
|------------------------------------------------------------------------------------------------|-------------------|----------------------------------------------------------------------------|------|
| Ustawienia 802.1X Ustawienia sieci 802,11                                                      |                   | Połączenie Zabezpieczenia                                                  |      |
| Økreśl trvb uwierzytelniania:                                                                  |                   |                                                                            |      |
| Uwierzytelnianie użytkownika ▼ Zastan poświadczenia                                            |                   | Typ zabezpieczeń: WPA2-Enterprise 🔻                                        |      |
| Usuń poświadczenia dla wszystkich użytkowników                                                 |                   | Typ szyfrowania: AES 💌                                                     |      |
| 🔲 Włącz rejestrację jednokrotną dla tej sieci                                                  |                   |                                                                            |      |
| Wykonaj bezpośrednio przed logowaniem użytkownika                                              |                   | Wybierz metodę uwierzytelniania sieci:                                     |      |
| 🔘 Wykonaj bezpośrednio po logowaniu użytkownika                                                |                   | Microsoft: Chroniony protokół EAP (PEA 👻 Ustawienia                        |      |
| Maksymaine opoznienie (w sekundach): 10                                                        |                   | Zapamiętaj moje poświadczenia dla tego połączenia<br>przy każdym logowaniu |      |
| dialogowych podczas rejestracji jednokrotnej                                                   |                   |                                                                            |      |
| Ta sieć używa oddzielnych wirtualnych sieci LAN do<br>uwierzytelnienia komputera i użytkownika |                   |                                                                            |      |
|                                                                                                |                   |                                                                            |      |
|                                                                                                |                   | Ustawie lie zaawalisowalie                                                 |      |
|                                                                                                |                   |                                                                            |      |
|                                                                                                |                   |                                                                            |      |
| ОК                                                                                             | Anuluj            | OK Anu                                                                     | uluj |
|                                                                                                |                   |                                                                            |      |
| 💮 👰 Ręczne nawiązywanie połączenia z siecią b                                                  | ezprzewodow       | va                                                                         |      |
| Pomyślnie dodano: eduroam                                                                      |                   |                                                                            |      |
|                                                                                                |                   |                                                                            |      |
| Zmień ustawienia połaczeni                                                                     | 2                 |                                                                            |      |
| Otwórz właściwości połączenia, aby                                                             | u<br>można było : | rmienić ustawienia.                                                        |      |
|                                                                                                |                   |                                                                            |      |
|                                                                                                |                   |                                                                            |      |
|                                                                                                |                   |                                                                            |      |
|                                                                                                |                   |                                                                            |      |
|                                                                                                |                   |                                                                            |      |
|                                                                                                |                   |                                                                            |      |
|                                                                                                |                   |                                                                            |      |
|                                                                                                |                   |                                                                            |      |
|                                                                                                |                   |                                                                            |      |
|                                                                                                |                   | Zamknij                                                                    |      |

12. Jeśli wszystko wprowadziliśmy poprawnie powinniśmy mieć dostęp do sieci eduroam.

| Obecnie połączono z: 4/2<br>eduroam<br>Dostęp do Internetu |  |
|------------------------------------------------------------|--|
| Połączenie sieci bezprzewodowej 🔹 🔺                        |  |
| eduroam Połączono 🚚                                        |  |
|                                                            |  |
| Otwórz Centrum sieci i udostępniania                       |  |
| 12:22                                                      |  |